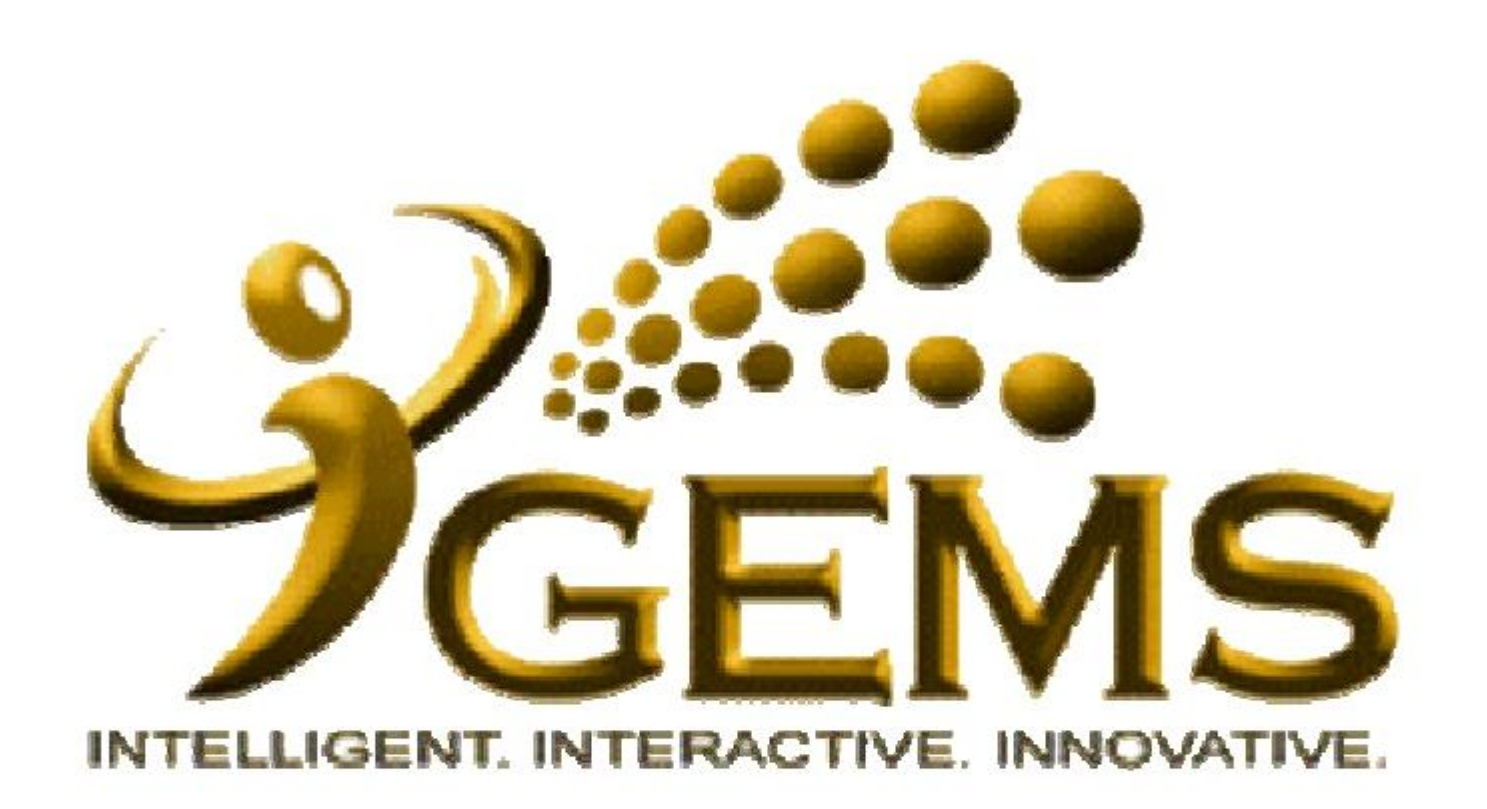

## MANUAL BAGI PERMOHONAN CUTI SAKIT DISAHKAN SENDIRI (CSDS)

| GEMS                                                                                                    |                                                                                                    | Home Work                                                                                       | <u>klist Add 1</u>                  | to My Links GEMS He                                                                                                    | alp Centre <u>Sign out</u>                                                                           |
|----------------------------------------------------------------------------------------------------|----------------------------------------------------------------------------------------------------|-------------------------------------------------------------------------------------------------|-------------------------------------|----------------------------------------------------------------------------------------------------|----------------------------------------------------------------------------------------------------|
| Personalize Content Layout Monday August 29 2016                                                                                                    | 1. Klik 'Self Service' .                                                                                                    |                                                                                                 |                                     | My Links Se                                                                                                    | lect One: 🗸                                                                                          |
| Menu       E         Self Service       Imanager Sen Service         Recruiting       Workforce Administration         Benefits       Dompensation         Global Payroll & Absence Mgmt         Payroll Interface         Workforce Development         Organizational Development         Set Up HRMS         Set Up ELM         PeopleSoft         My Content         Development | Welcome<br>Welcome to<br>" <i>Towards Excellent, Interactive</i><br><i>in line with 21st Century</i><br>For any inquiries, please contact GEMS Helpdesk at a<br>gems.helpdesk@psd.gov.bn | o GEMS!<br>and Integrated Public Service<br>'s Civil Service Vision"<br>+6732382407 or email at | 2                                   | GEMS Help Centre<br>Please click <u>here</u> or on<br>at the top right-hand co<br>functionalities.<br>Computer Based Training<br>Guide):<br>• Absence Request (Mala | GEMS Help Centre" link<br>rner to get help on GEMS<br>g on Absence Request (Malay<br><u>w Guide)</u> |
| <ul> <li>▷ Portal Administration</li> <li>▷ Worklist</li> <li>▷ Tree Manager</li> <li>▷ Reporting Tools</li> <li>▷ PeopleTools</li> </ul>                                                                                                    | GEMS News<br>APLIKASI KEHADIRAN GEMS                                                                                                    |                                                                                                 | 22                                  | Quick Links<br><u>My E-mail</u><br>My Payslins                                                                                                    | d ■<br>My Calendar<br>My Benefits                                                                    |
| - <u>Take a Survey</u><br>- <u>Change My Password</u><br>- <u>My Personalizations</u><br>- <u>My System Profile</u>                                                                                                    | Assalamualaikum dan Salam Sejahtera,<br>Aplikasi kehadiran kini telah diperbaharui dengan p<br>kehadiran GEMS. Ianya menyediakan pilihan sep                                             | enambahan "Attendance Reason" dal<br>erti <b>Datang Kerja, Balik Tengaha</b>                    | am paparan<br>ari, Urusan           | My Performance<br>My Careers<br>My Surveys                                                                                                    | <u>My Learning</u><br><u>My Reports</u><br>My Time & Attendance                                      |
| Discussion Forums 🛛 🖬 🖬 No Discussions available                                                                                                    | Rasmi, Urusan Peribadi dan Balik Kerja.<br>Aplikasi ini akan digunapakai secara percubaan<br>Dipohonkan kerjasama semua pengguna untuk mene                                              | pada <b>minggu ketiga bulan Septen</b><br>eruskan penggunaan aplikasi kehadirat                 | <b>nber 2014</b> .<br>n ini seperti | My Direct Reports<br><u>Team Learning</u><br>Team Performance                                                                                                    | Mgr Leave Summary<br><u>Request Absence</u><br>My Exam Results                                       |
| Sistem Perumahan<br>Maklumat Kelas Rumah<br>Maklumat Tuan Punya Rumah<br>Maklumat Rumah Sewa<br>Maklumat Penghuni                                                                                                    | <ul> <li>Punat Punch In dan Punch Out</li> <li>Ketika Punat Punch In ditekan maka Attendari<br/>dipilih, ianya adalah bagi maksud:</li> </ul>                                            | n percuoaan.<br>nce Reasons - Datang Kerja sahaja                                               | yang dapat                          | Induction Documents<br>Checklist<br>My Leave Balance                                                                                                    | 107/2016                                                                                             |

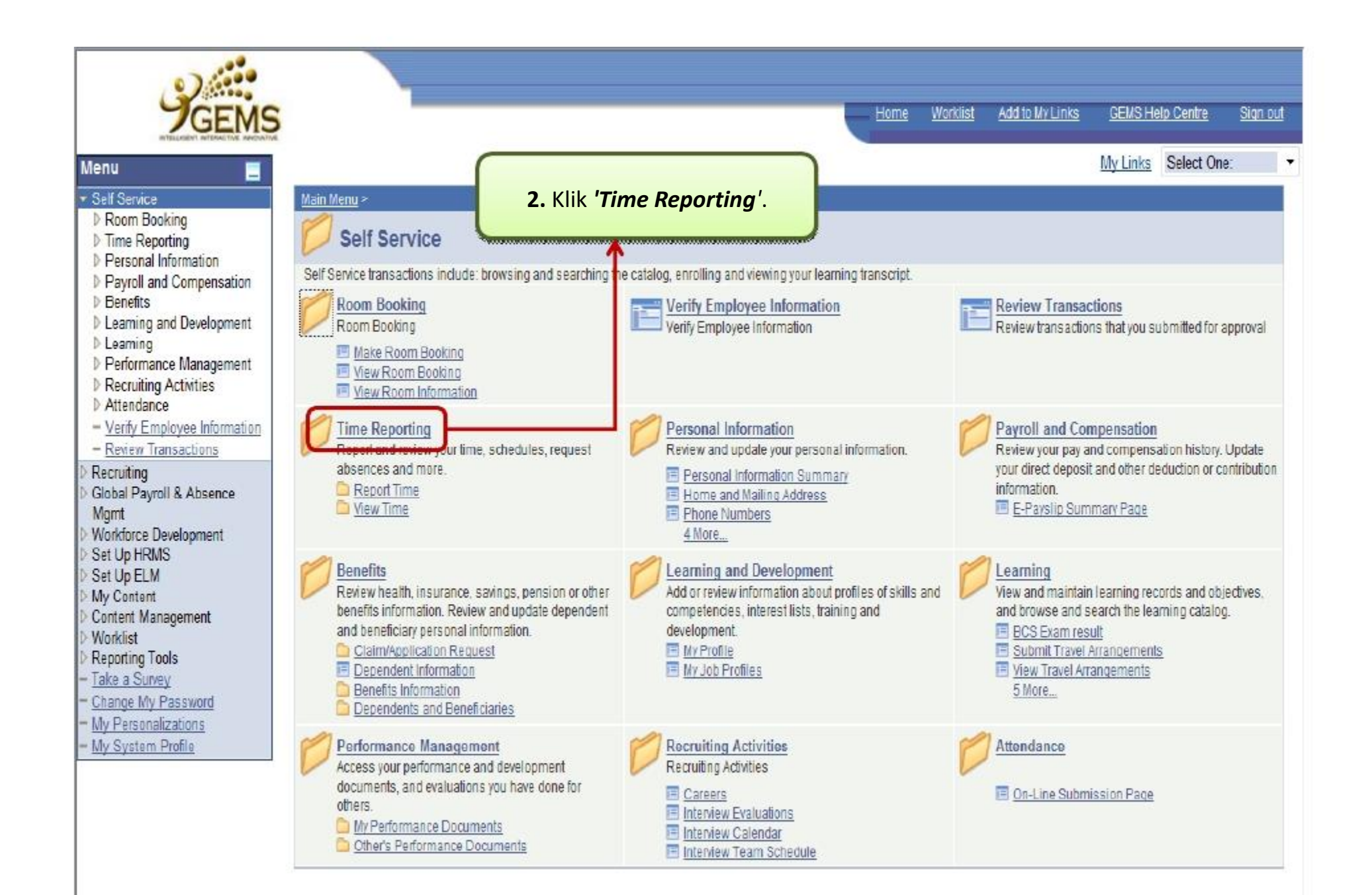

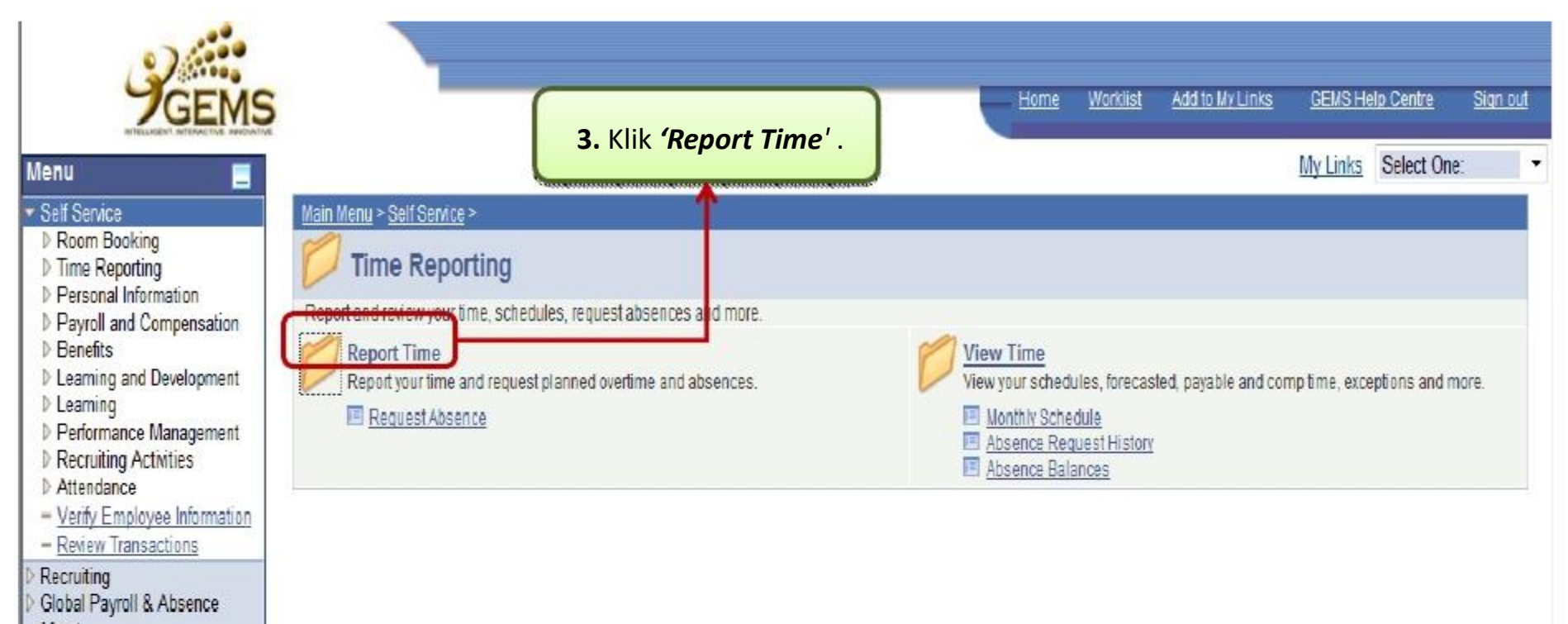

Mgmt Workforce Development Set Up HRMS

Set Up ELM

My Content

Content Management

Worklist

Reporting Tools

- Take a Survey

Change My Password

- My Personalizations

- My System Profile

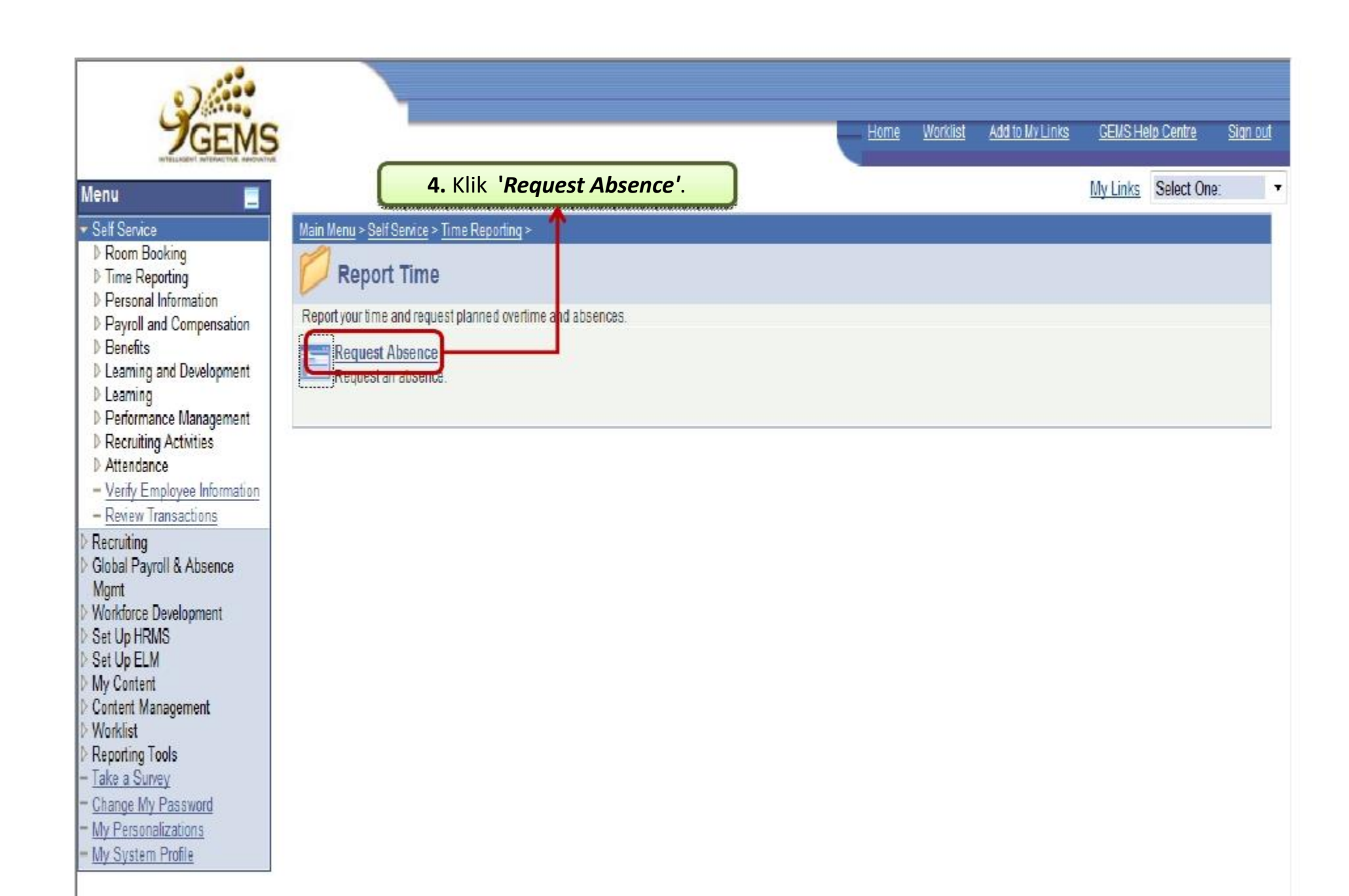

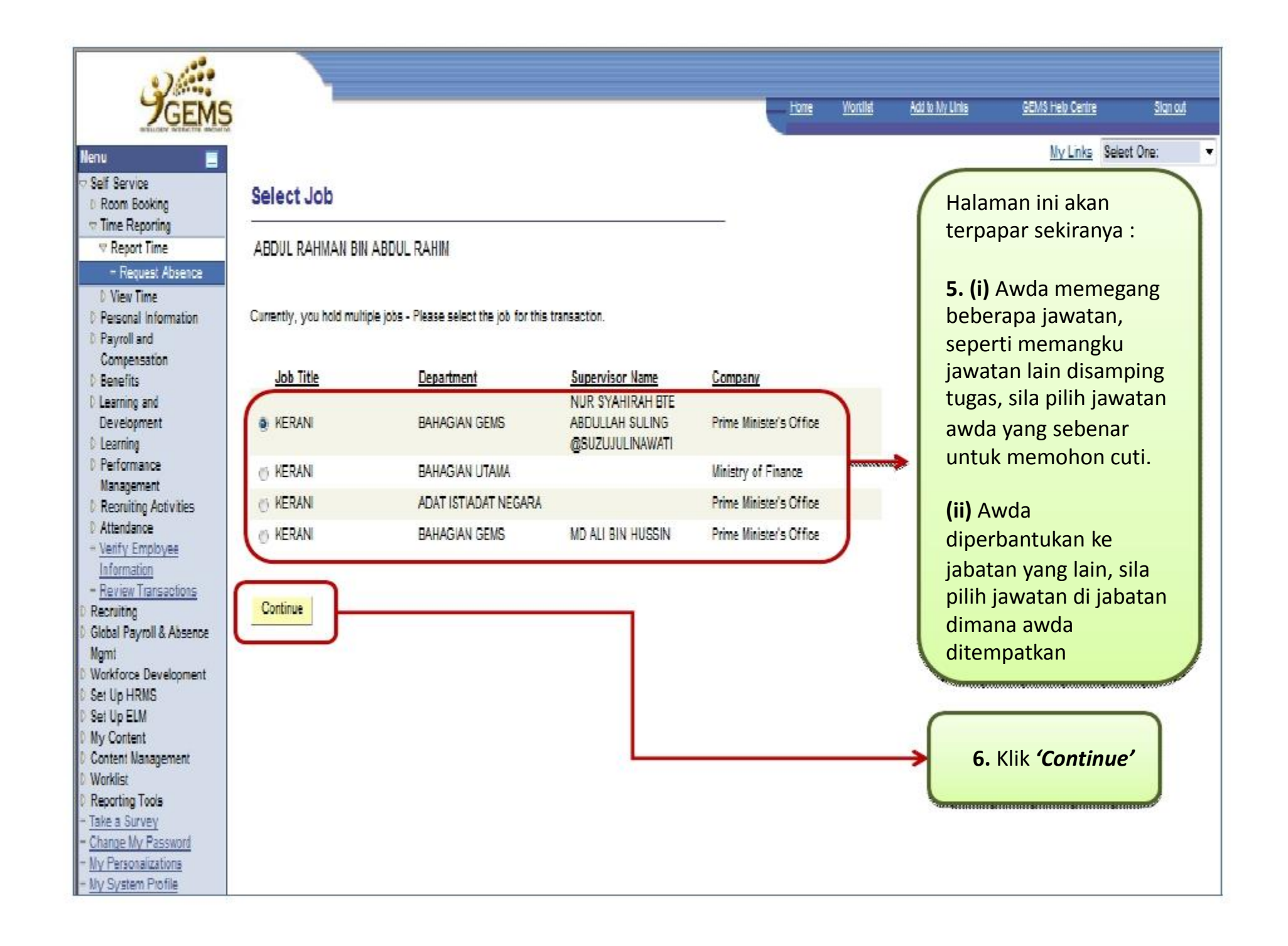

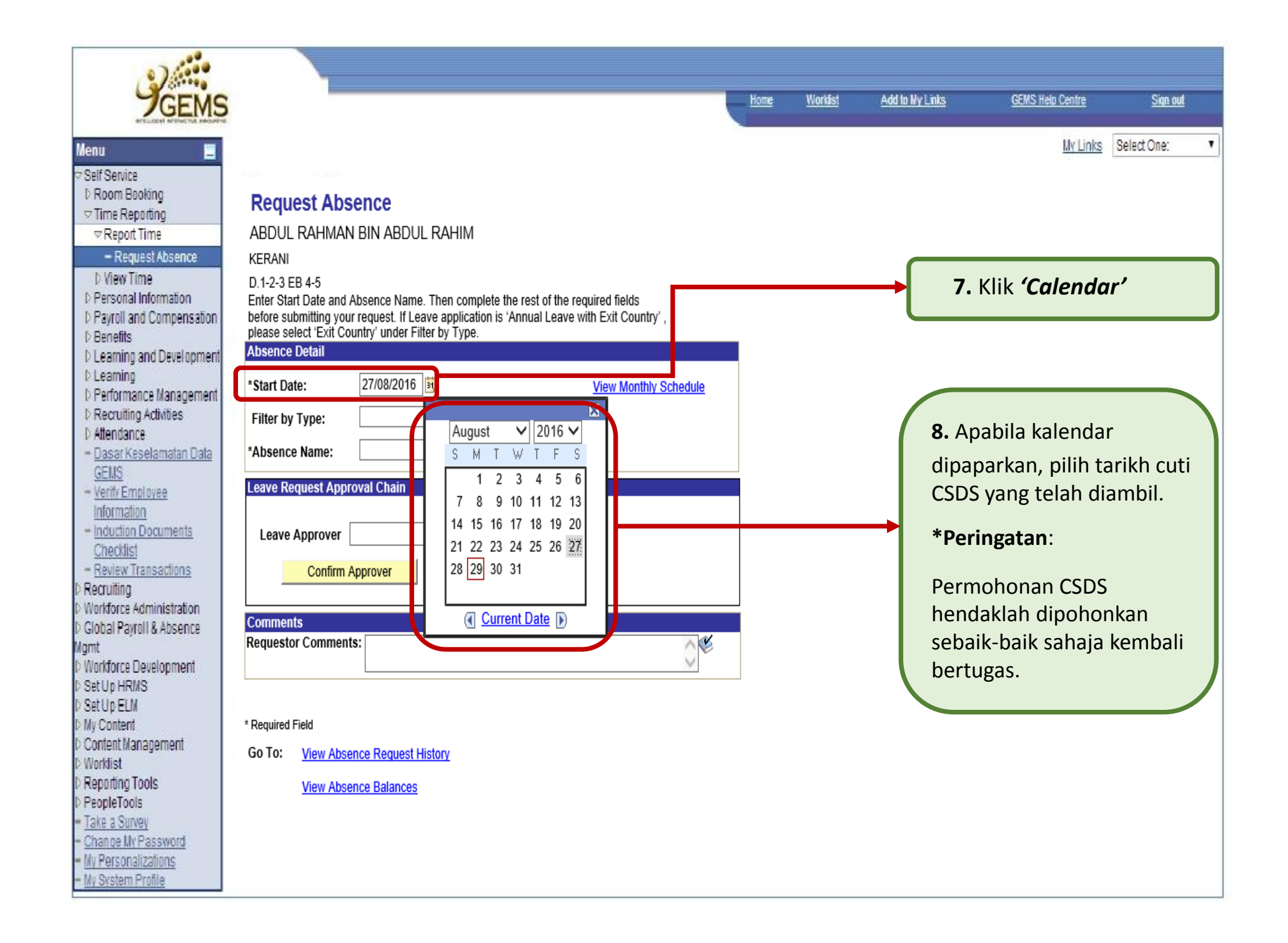

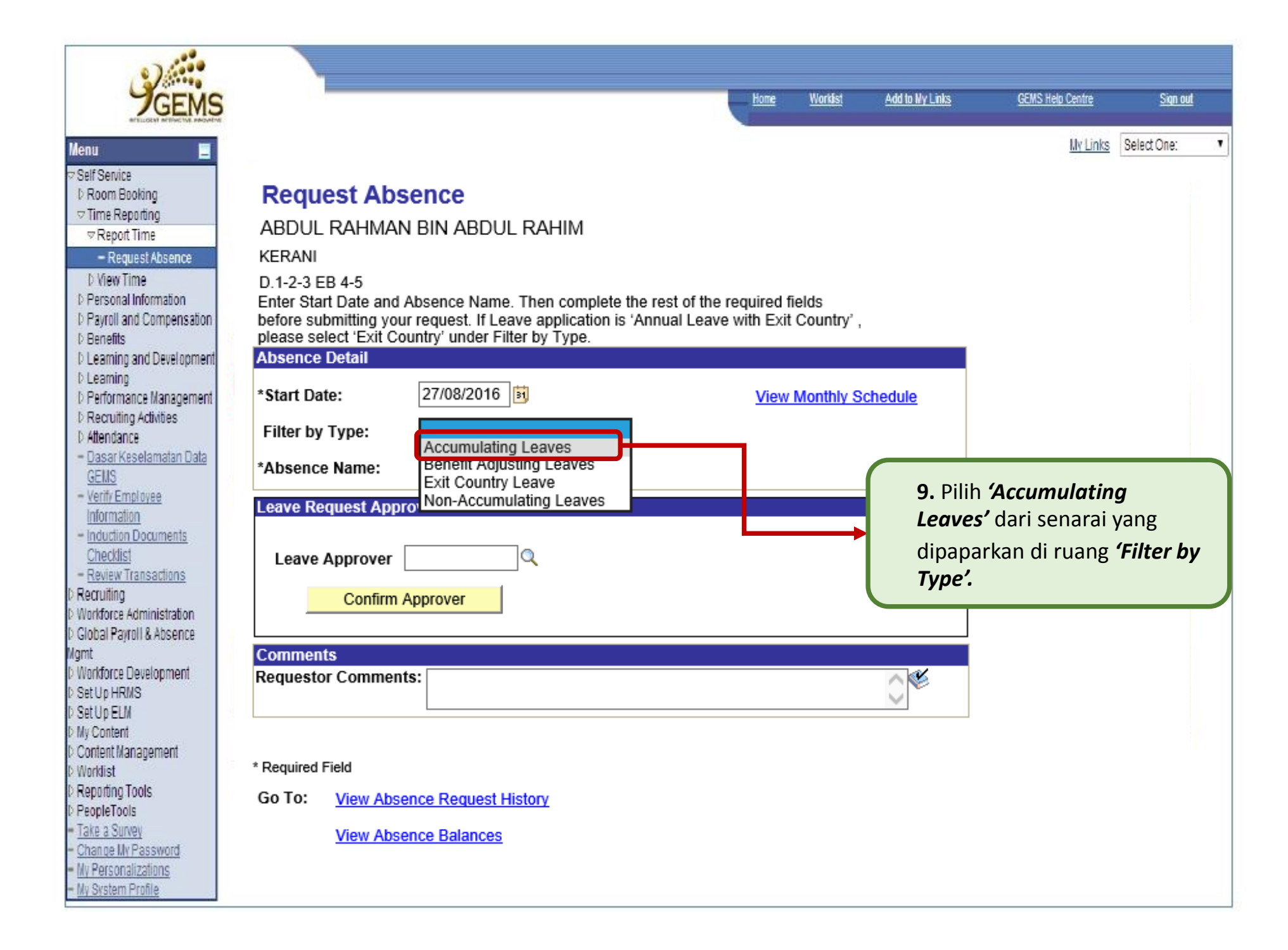

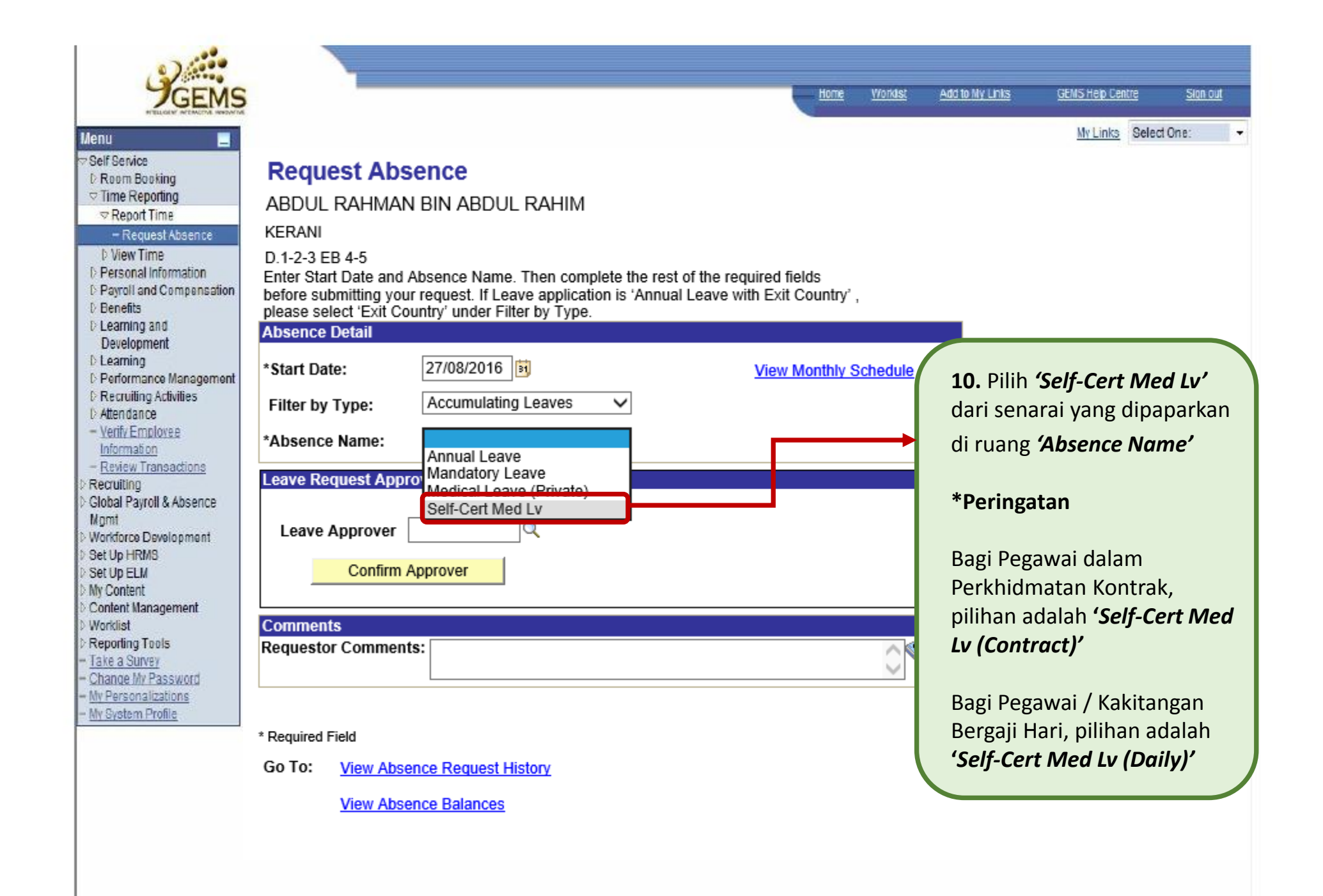

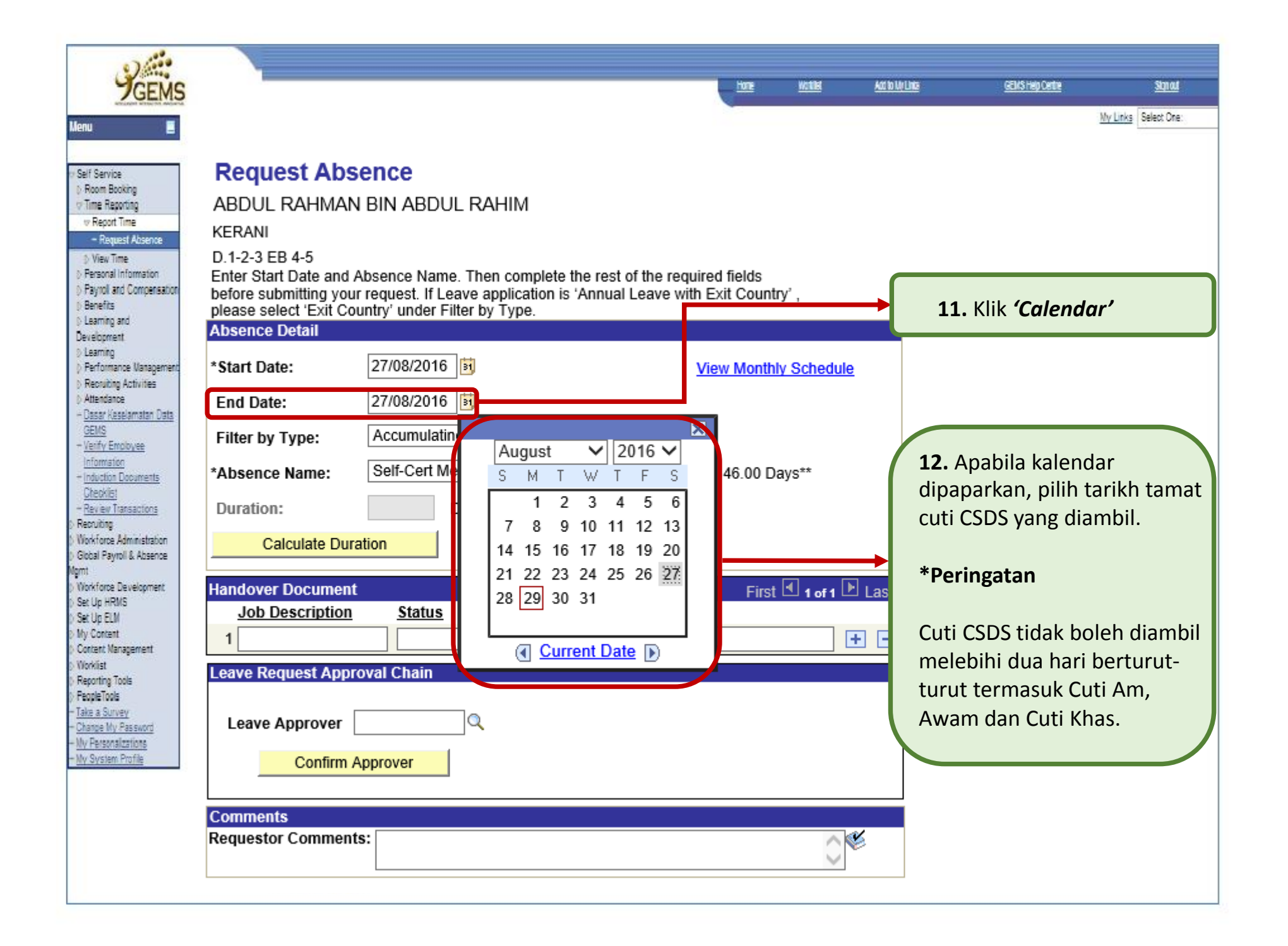

| CENC                                                                                                    | Home                                                                                                    | Worklist                         | Add to My Links                           | GEMS Help Centre                            | Sion out              |
|----------------------------------------------------------------------------------------------------|----------------------------------------------------------------------------------------------------|----------------------------------|-------------------------------------------|---------------------------------------------|-----------------------|
| JGENIS                                                                                                    |                                                                                                    |                                  | (MARKING )                                |                                             |                       |
| Menu                                                                                                    | Request Absence         ABDUL RAHMAN BIN ABDUL RAHIM         KERANI         D.1-2-3 EB 4-5         Enter Start Date and Absence Name. Then complete the rest of the required fields before submitting your request. If Leave application is 'Annual Leave with Exit Country', please select 'Exit Country' under Filter by Type.         Absence Detail         *Start Date:       27/08/2016         Filter by Type:       Accumulating Leaves                                                                                                    | ch<br>● 13. K<br>● Untu<br>telah | lik <b>'Calcu</b><br>k mengira<br>dipohon | <i>late Duration</i><br>a tempoh CSE<br>kan | y <b>ʻ</b><br>DS yang |
| D Recruiting                                                                                                    | *Absence Name: Self-Cert Med Lv V Current Balance: 46.00 Days                                                                                                    | **                               |                                           |                                             |                       |
| Mgmt<br>Workforce Development<br>Set Up HRMS<br>Set Up ELM                                                                                     | Duration: 1.00 Days Calculate Duration                                                                                                    | <b>14.</b><br>yanį               | Ini adalah<br>g telah av                  | n jumlah cuti<br>vda pohonkar               | CSDS<br>1.            |
| Content Management Worklist Reporting Tools <u>Take a Survey</u> <u>Change My Password</u> <u>My Personalizations</u> <u>My System Profile</u> | Handover Document       Customize   Find   Image: First Image: First | 1 of 1 🕨 Las                     | st                                        |                                             |                       |
|                                                                                                    | Comments Requestor Comments:                                                                                                    | 0                                |                                           |                                             |                       |
|                                                                                                    | Submit                                                                                                    |                                  |                                           |                                             |                       |

| CETHO                                                                                                    |                                                                                                    |                                                                                                    |                                                                                                    | Anna Wootlat                                    | 4411033-01086                                      | CELIS Hain Cantra                                      | Simot            |
|----------------------------------------------------------------------------------------------------|----------------------------------------------------------------------------------------------------|----------------------------------------------------------------------------------------------------|----------------------------------------------------------------------------------------------------|-------------------------------------------------|----------------------------------------------------|--------------------------------------------------------|------------------|
| JGEMIS                                                                                                    |                                                                                                    |                                                                                                    |                                                                                                    | 1008 1100809                                    | OWNERS AND                                         | OCHO INSTOLING                                         |                  |
| Constant of the second second se | Request Abs<br>ABDUL RAHMA<br>KERANI<br>D.1-2-3 EB 4-5<br>Enter Start Date and<br>before submitting yo<br>please select 'Exit C<br>Absence Detail<br>*Start Date:<br>End Date:<br>Filter by Type:<br>*Absence Name: | Sence<br>N BIN ABDUL RAHIM<br>Absence Name. Then complete four request. If Leave application is<br>pountry' under Filter by Type.<br>27/08/2016<br>7/08/2016<br>Accumulating Leaves<br>Self-Cert Med Lv | he rest of the required fields<br>'Annual Leave with Exit Coun<br><u>View Mont</u><br>Current Balance: 46.00 [ | itry' ,<br><u>hly Schedule</u><br>Days**        |                                                    |                                                        |                  |
| Mgmt D Workforce Development D Set Up HRMS D Set Up ELM My Content D Content Management D Worklist D Reporting Tools - Take a Survey                                                                                                    | Duration:<br>Calculate Du<br>Handover Documen<br>Job Description                                                                                                    | 1.00 Days<br>ration<br>t <u><u>C</u><br/><u>Status</u> <u>Refer To</u></u>                                                                                                    | tustomize   Find   Firs<br>Comments                                                                            | t 🛃 1 of 1 🕨 La                                 | st                                                 |                                                        |                  |
| - <u>Change My Password</u><br>- <u>My Personalizations</u><br>- <u>My System Profile</u>                                                                                                    | Leave Request App<br>Leave Approver<br>Confirm                                                                                                    | roval Chain Approver                                                                                                    |                                                                                                    | <b>15.</b> Sil<br>penge<br>memb<br><b>Appro</b> | la masukl<br>enalan Pe<br>benarkan<br><b>over'</b> | kan bilangan ka<br>gawai yang<br>di ruang <b>'Leav</b> | ad<br>r <b>e</b> |
|                                                                                                    | Comments<br>Requestor Commer                                                                                                    | Its:                                                                                                    |                                                                                                    |                                                 |                                                    |                                                        |                  |

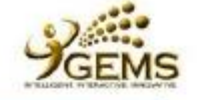

Menu

Self Service b Room Bookin

b Benefits

D Leaming **D** Performance

**b** Learning and Development

b Recruiting Act D Attendance

- Verify Employ Information - Review Trans Recruiting

Global Payroll & Mgmt

Workforce Devel Set Up HRMS Set Up ELM

Content Manage Worklist

Reporting Tools Take a Survey

Charles My Pas My Personalizati My System Profil

My Content

Time Reportin

**▽Report Tim** - Request D View Time b Personal Infor **P** Payroll and C

| GEMS                  |                                                                         |                                                                                                    |                                             | - Home                      | <u>Work<b>ist</b></u> | Add to My Links           |
|-----------------------|-------------------------------------------------------------------------|----------------------------------------------------------------------------------------------------|---------------------------------------------|-----------------------------|-----------------------|---------------------------|
|                       | Request Abs                                                             | sence                                                                                                |                                             | · · · · ·                   |                       | <b>16.</b> Klik<br>Nama n |
| 2                     | ABDUL RAHMAI                                                            | N BIN ABDUL RAHIM                                                                                    |                                             |                             |                       | membe                     |
| bsence                | KERANI                                                                  |                                                                                                    |                                             |                             |                       |                           |
| mation<br>impensation | Enter Start Date and<br>before submitting you<br>please select 'Exit Co | Absence Name. Then complete t<br>ir request. If Leave application is<br>puntry' under Filter by Type | he rest of the requir<br>'Annual Leave with | d fields<br>Exit Country' , |                       | <b>17.</b> Si             |
|                       | Absence Detail                                                          | anay andor the by type.                                                                              |                                             |                             |                       | permo                     |
| Inemences             | *Start Date:                                                            | 27/08/2016 🛐                                                                                         | v                                           | ew Monthly Schedule         |                       | di rua                    |
| vities                | End Date:                                                               | 27/08/2016 🛐                                                                                         |                                             |                             |                       | Comn                      |
| 9                     | Filter by Type:                                                         | Accumulating Leaves V                                                                                | ]                                           |                             |                       | dibaw                     |
| actions               | *Absence Name:                                                          | Self-Cert Med Lv 🗸                                                                                   | Current Balance                             | : 46 00 Davs**              |                       |                           |
| Absence               | Duration:                                                               | 1.00 Days                                                                                            |                                             |                             |                       | "Dipo                     |
| opment                | Calculate Du                                                            | ation                                                                                                |                                             |                             |                       | sakit (                   |
|                       | Calculate Du                                                            | auon                                                                                                 |                                             |                             |                       | (jumla                    |
| ment                  | Handover Documen                                                        | t <u>(</u>                                                                                           | Commonte                                    | First 🗹 1 of 1 🕩 La         | ast                   | mula)                     |
|                       | 1                                                                       |                                                                                                    | Comments                                    | +                           |                       | tamat                     |
| sword                 | Leave Request App                                                       | roval Chain                                                                                          |                                             |                             |                       | telah                     |
| <u>e</u>              |                                                                         |                                                                                                    |                                             |                             |                       | (rujuk                    |
|                       | Leave Approver                                                          | 70000004 Q MD ALI BI                                                                                 | N HUSSIN                                    |                             |                       | awal)                     |
|                       | Confirm                                                                 | Approver                                                                                             |                                             | 1                           |                       | perhu                     |
|                       |                                                                         |                                                                                                    |                                             |                             |                       | awal).                    |
|                       | Comments<br>Requestor Commen                                            | t                                                                                                    | kit batuk dan coloci                        | na coloma 1                 |                       |                           |
|                       |                                                                         | hari pada 27/08/2016. Keber                                                                          | naran awal telah dib                        | erikan melalui              |                       | 18 Kli                    |
|                       | **Disclaimer: The current                                               | and does not refer to compare that have n                                                            | ot been processed.                          |                             |                       | nongł                     |
|                       | l.                                                                      | Submit                                                                                               |                                             |                             | $\rightarrow$         | cuti C                    |
|                       | Go To: View Absence                                                     | Request History                                                                                      |                                             |                             |                       | CutiCs                    |
|                       |                                                                         |                                                                                                    |                                             |                             |                       |                           |

View Absence Balances

Klik 'Confirm Approver' . ma pegawai yang mbenarkan akan terpapar

GENS Help Centre

Sign out

7. Sila isikan komen ermohonan CSDS awda li ruangan '*Requestor* Comment' seperti ayat libawah:

Dipohonkan CSDS kerana akit (jenis sakit) selama jumlah) hari mulai (tarikh nula) hingga (tarikh amat). Kebenaran awal elah diberikan melalui rujukan bagi kebenaran wal) bertarikh (tarikh erhubungan kebenaran wal)."

. Klik **'Submit'** untuk enghantar permohonan uti CSDS awda.

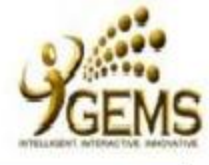

## Menu

- Self Service D Room Booking
- Time Reporting

- Request Absence
- D View Time
- ▷ Personal Information
- D Payroll and Compensation
- ▷ Benefits
- Learning and Development
- ▷ Learning
- D Performance Management
- D Recruiting Activities
- D Attendance
- Verify Employee Information
- Review Transactions
- Recruiting Global Payroll & Absence
- Mgmt
- Workforce Development
- Set Up HRMS
- Set Up ELM
- My Content
- Content Management
- Worklist
- Reporting Tools
- Take a Survey
- Change My Password
- My Personalizations
- My System Profile

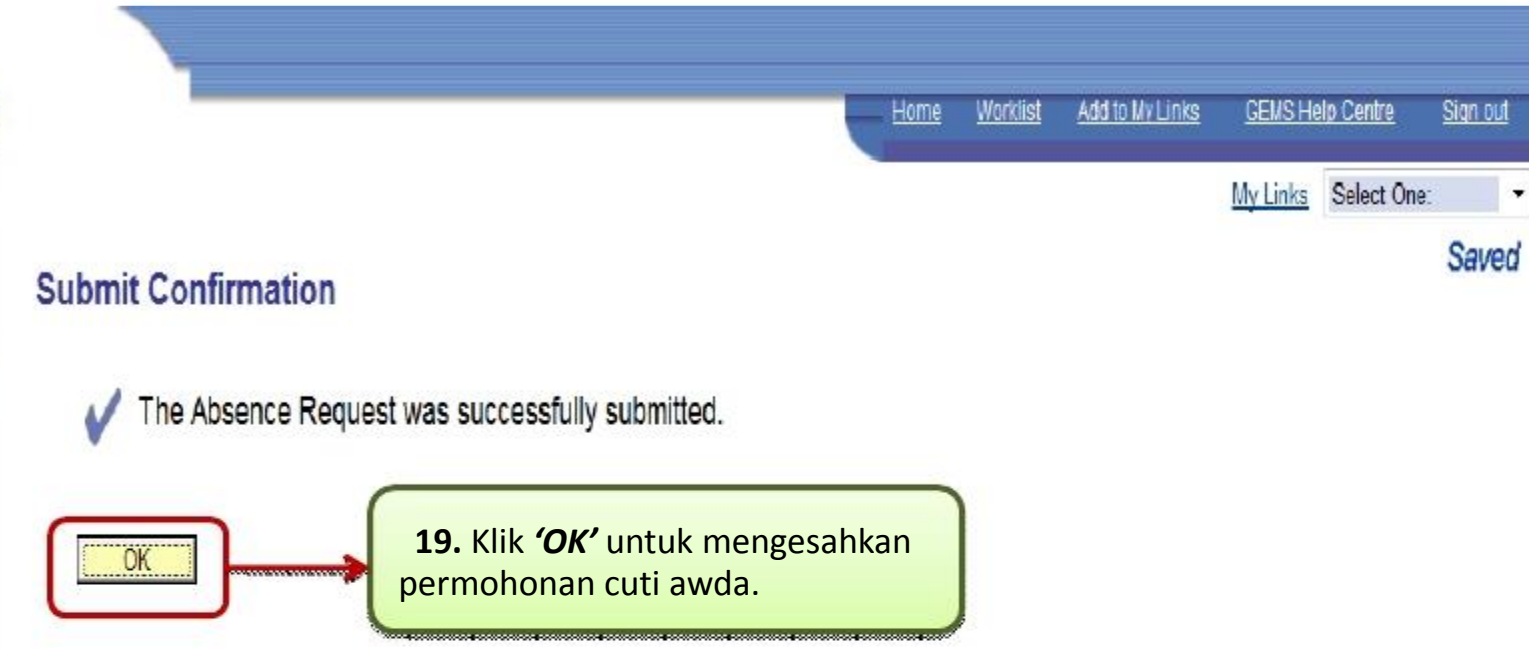

| GEMS                                                                                                    |                                                                                                    | Home | Worklist                                        | Add to My Links                                                               | GEMS Help Centr                                              | 9                        |
|----------------------------------------------------------------------------------------------------|----------------------------------------------------------------------------------------------------|------|-------------------------------------------------|-------------------------------------------------------------------------------|--------------------------------------------------------------|--------------------------|
| Monu         Self Service         ▷ Room Booking         > Time Reporting         ● Report Time         ● Personal Information         ▷ Payroll and Compensation         ▷ Personal Information         ▷ Personal Information         ▷ Personal Information         ▷ Personal Information         ▷ Personal Information         ▷ Learning and         ▷ Learning         ▷ Performance Management         ▷ Recruiting Activities         ▷ Attendance         • Verify Employee         Information         • Recruiting         Global Payroll & Absence         Mgmt         Workforce Development         Set Up ELM         My Content         Content Management         Worklist         Reporting Tools         Take a Survey         Change My Password         My System Profile | Accuration   Babbaa   Babbaa   Babba |      | 20.<br>i. Si<br>per<br>aw<br>ii. A<br>per<br>em | tatus menur<br>mohonan ci<br>da telah dih<br>Awda akan n<br>mohonan a<br>iel. | njukkan<br>uti CSDS<br>adapkan.<br>nenerima st<br>wda melalu | Select Or<br>tatus<br>ii |